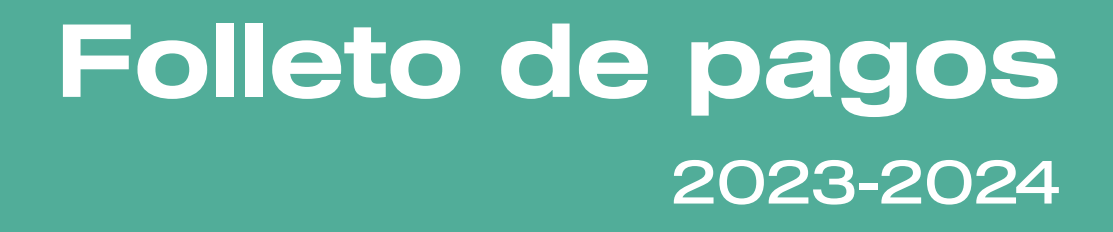

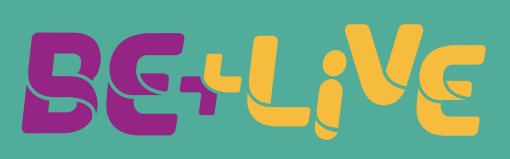

# Querido padre de familia:

# Realizar tus pagos en la plataforma es muy fácil.

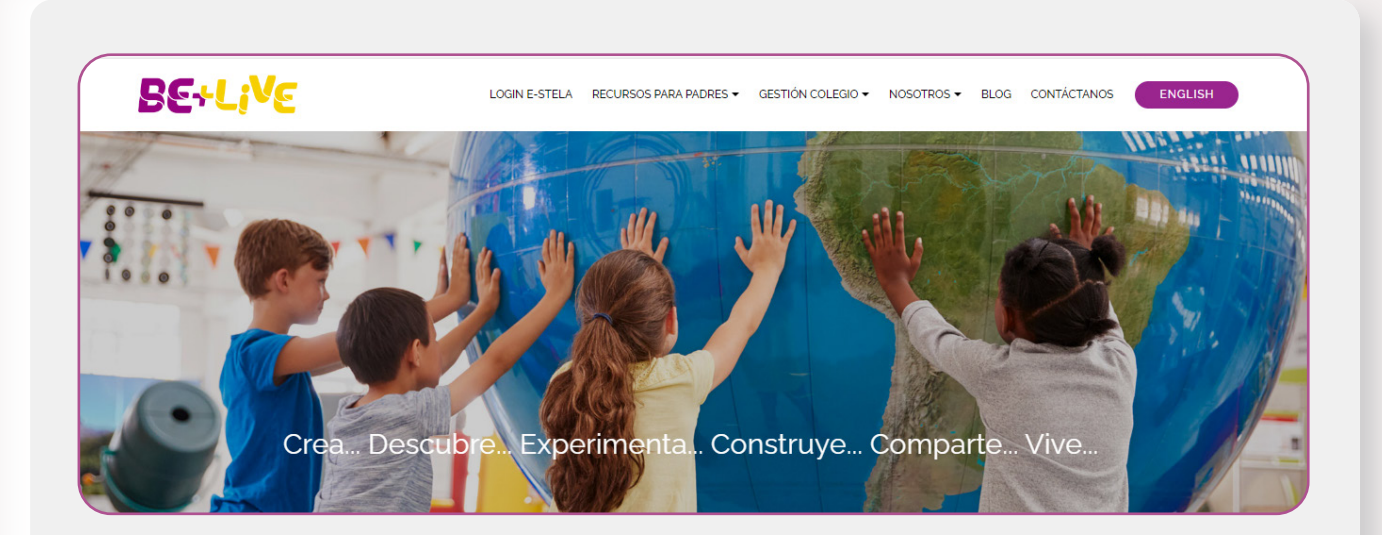

1. Ingresa al sitio web de BE + Live beandliveeducation.com

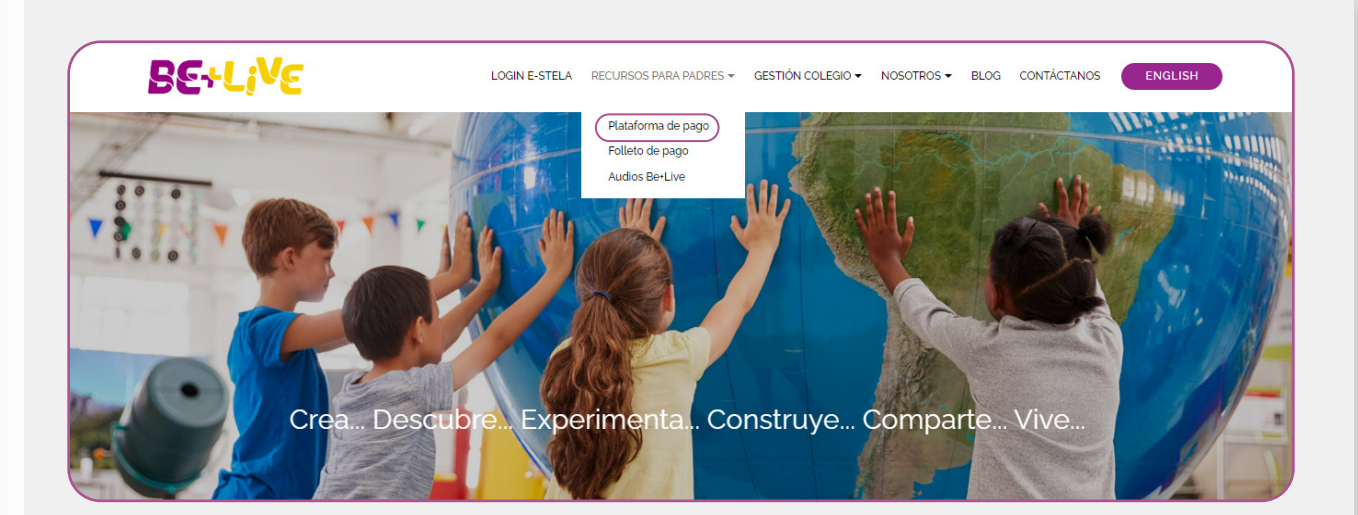

2. Dirígete al menú principal y en Recursos para padres se desplegará un submenú, haz clic en Plataforma de pago

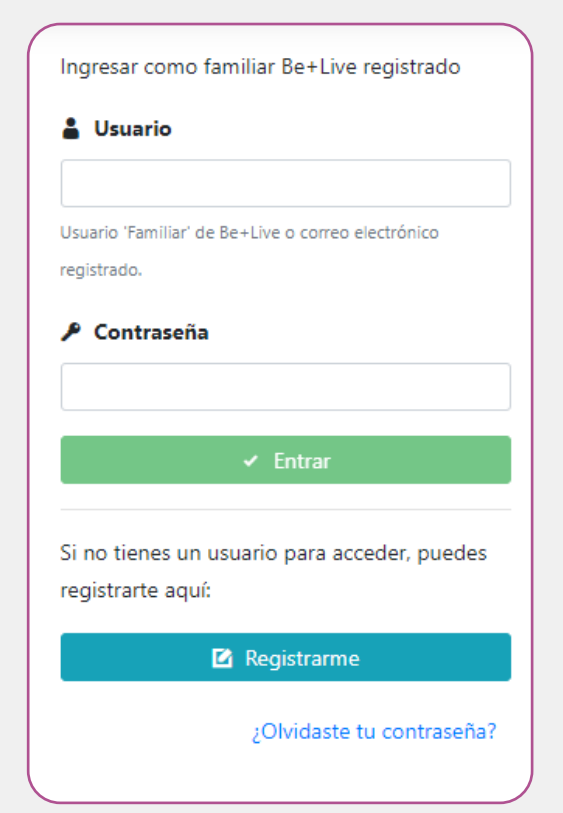

## 3. En este punto tienes 3 opciones:

- Crear un perfil como nuevo usuario
- Ingresar como padre Be + Live registrado previamente
- Recuperar la contraseña de un usuario registrado previamente

**3.1** Si no cuentas con un perfil, escribe un correo electrónico y haz clic en Registrar, entonces te aparecerá un mensaje indicando que se te envío un correo, el cual deberás revisar para continuar con tu proceso de registro.

Es importante que completes todos los campos del registro y aceptes los términos y condiciones del Aviso de privacidad.

3.2 Si ya cuentas con un correo registrado o un nombre de usuario, escríbelo en el campo de usuario e ingresa tu contraseña; en caso de no recordarla, haz clic en ¿Olvidaste tu contraseña? para que te sea enviado un mensaje al correo ingresado previamente, con indicaciones para su recuperación.

#### i Instrucciones

- 1. Verifica que los alumnos sean los correctos
- 2. Selecciona el/los alumnos que deseas pagar
- 3. Haz clic en el botón Proceder al pago
- 4. Indica los datos de facturación y entrega.
- 5. Selecciona la opción de pago
- 6. Sigue las instrucciones para la forma de pago seleccionada.

× Cerrar

4. Una vez que entres a la **plataforma de pagos**, te aparecerá un mensaje con las siguientes instrucciones:

| Berlive                                                   |                  |                                           |                                   |
|-----------------------------------------------------------|------------------|-------------------------------------------|-----------------------------------|
| Lista de alumnos                                          | Q Buscar alumnos | i Ver instr                               | ucciones de pago                  |
| Estos son los alumnos que tienes seleccionados para pago: |                  | 🛒 Resumen d                               | e la compra                       |
| No hay alumnos en esta lista.                             | 2                | Subtotal                                  | \$ 0.00 MXN                       |
| Estos son los alumnos que tienes relacionados:            | Mostrar          | Total                                     | <b>\$ 0.00 MXN</b><br>0 alumno(s) |
|                                                           |                  | Para pagar a productos seleco participar. | meses, todos los<br>ionados deben |
|                                                           |                  |                                           |                                   |

5. Al ingresar a la plataforma, te mostrará la lista de alumnos que tienes registrados. De lo contrario haz clic en Buscar alumnos.

| Colegio *                 |
|---------------------------|
| Colegio *                 |
|                           |
| ×   Colegio BE and Live × |
|                           |
|                           |
|                           |

6. El sistema te pedirá ubicar el estado, el municipio y nombre del colegio y del alumno, a continuación, haz clic en Buscar.

|         | uscar alumno(s)                                                                     |                                                                             |           |     |
|---------|-------------------------------------------------------------------------------------|-----------------------------------------------------------------------------|-----------|-----|
| Busca a | lumnos por nombre y apellido                                                        |                                                                             |           |     |
| Buscar  | por:                                                                                | Nombre y apellido                                                           |           |     |
| Nom     | ore y apellido 🛛 🗙 💌                                                                | Ana Martinez                                                                | Q Buscar  |     |
|         | Para continuar, debe seleccionar al menos un                                        | i alumno e indicar su relación correspondien                                | nte.      |     |
|         | rara continuar, debe seleccionar al menos un                                        | Grado                                                                       | Relación* |     |
|         | vara continuar, debe seleccionar al menos un<br>Nombre<br>Ana Laura Martinez Moreno | aiumno e indicar su relación correspondien<br>Grado<br>1º- Primero Primaria | Relación* | × • |

7. Cuando el sistema encuentre el nombre del alumno, deberás indicar la relación que tienes con este último (padre, madre, tutor, otro) y a continuación haz clic en Agregar alumnos seleccionados.

| alumnos 👕 Elimin                             | ar alumnos Q Buscar alumnos              | i Ver instrucciones de pago                                  |
|----------------------------------------------|------------------------------------------|--------------------------------------------------------------|
| os que tienes seleccionados para pago:       | E B                                      | esumen de la compra                                          |
| tinez Moreno                                 |                                          |                                                              |
| Live 1°- Primero Primaria                    | Subtot                                   | al XXXXX MXN                                                 |
| 21 KIT DE LIBROS: BE P1-BE+L-CP              | XXXXX MXN                                | XXXXX MXN                                                    |
| 20 KIT DE LIBROS: BE P1-BE+L-CP              | XXXXX MXN                                | 1 alumno(s)                                                  |
|                                              | Total:                                   | Proceder al pago                                             |
| 👸 Eliminar alumno relacionado 💿 – No pagar : | ahora                                    |                                                              |
|                                              | 0                                        | Para pagar a meses, todos los<br>oductos seleccionados deben |
| os que tienes relacionados:                  | <ul> <li>Mostrar</li> <li>par</li> </ul> | ticipar.                                                     |

8. Verifica que los datos y el monto a pagar sean correctos, a continuación haz clic en Proceder al pago.

|                                                                       | i Instrucciones                                                |           |                           |
|-----------------------------------------------------------------------|----------------------------------------------------------------|-----------|---------------------------|
| 🗮 Lista de alumnos                                                    |                                                                | 🚺 Ver ins | trucciones de pago        |
|                                                                       | 1. Verifica que los alumnos sean los correctos                 |           |                           |
| os son los alumnos que tienes seleccionados pa                        | 2. Selecciona el/los alumnos que deseas pagar                  |           |                           |
|                                                                       | 3. Haz clic en el botón Proceder al pago                       | Resumen   | de la compra              |
| Ana Laura Martinez Moreno<br>Colegio BE and Live 1°- Primero Primaria | 4. Indica los datos de facturación y entrega.                  | total     | XXXXX MXN                 |
| ★ 2020-2021 KIT DE LIBROS: BE P1                                      | 5. Selecciona la opción de pago                                |           |                           |
| ★ 2019-2020 KIT DE LIBROS: BE P1                                      | 6. Sigue las instrucciones para la forma de pago seleccionada. | tal       | XXXXXX MXN<br>1 alumno(s) |
|                                                                       |                                                                | 🚍 Pro     | oceder al pago            |
| 👕 Eliminar alum                                                       |                                                                |           |                           |

9. Antes de continuar, te aparecerá un mensaje con algunas instrucciones y recomendaciones a seguir.

| Datos de Facturación                                                                                            | i Al bacer clic en el botón            |
|----------------------------------------------------------------------------------------------------|----------------------------------------|
| ;Requieres Factura?                                                                                             | guardar/continuar, estás aceptando los |
| Sí No                                                                                                    | términos y condiciones.                |
| ▲ ¿Estás seguro que no requieres factura?                                                                       | Continuar 🗲                            |
| Si no proporcionas tus datos en este momento, posteriormente ya no será posible                                 | Volver al inicio 🗲                     |
| solicitar factura. Si no tienes los datos de facturación en este momento, obténlos y regresa<br>para continuar. |                                        |
| Confirmo que NO OLUERO factura                                                                                  |                                        |
|                                                                                                    |                                        |

10. Es importante indicar si Requieres Factura.

De no requerirla, debes hacer clic en el botón NO y confirmarlo en la parte baja de la pantalla; ya que posteriormente, el sistema no permitirá la emisión de tu factura.

| 8 <b>€</b> +Li <sup>V</sup> €                                                                                                    | 🕆 INICIO 💄 PERFIL 🕈         |
|----------------------------------------------------------------------------------------------------|-----------------------------|
| Domicilios                                                                                                    |                             |
| elecciona un registro para editarlo o 'Agregar' para llenar datos nuevos.                                                                                                    |                             |
| Datos de Facturación                                                                                                    | i Al hacer clic en el botón |
| i Aviso.                                                                                                    | términos y condiciones.     |
| Estimado Cliente.                                                                                                    |                             |
| A partir del (14/10/2022) estaremos migrando a la versión 4.0 de los CFDI's, por lo cual, es<br>importante que considere la siguiente información para realizar de forma evitosa la | Continuar 🔶                 |
| emisión de sus comprobantes fiscales:                                                                                                    |                             |
| • RFC.                                                                                                    | volver al Inicio 🗧          |
| Nombre o denominación social.                                                                                                    |                             |
| Régimen fiscal.                                                                                                    |                             |
| Código postal de su domicilio fiscal.                                                                                                    |                             |
| Los datos que se listan previamente deberán ser los mismos que se encuentran en su                                                                                                  |                             |
| Constancia de Situación Fiscal, la cual podrá consultar el siguiente dirección                                                                                                    |                             |
|                                                                                                    |                             |

11. En caso de requerir factura te aparecerá un mensaje con la información que deberás proporcionar y el formulario que deberás llenar para para solicitar tu factura.

| ¿Requieres Factura?                 |                                          |                         |                             |  |
|-------------------------------------|------------------------------------------|-------------------------|-----------------------------|--|
| Sí No                               |                                          |                         | i Al hacer clic en el botón |  |
| Selecciona tus datos de facturación |                                          | términos y condiciones. |                             |  |
| ΤΕΜΡΟ ΜΕ                            | DICAL, S. A. DE C.V TME091008P66         | (Pago Asociado)         |                             |  |
| TEM                                 | TEMPO MEDICAL, S. A. DE C.V TME091008P66 |                         | Continuar 🗲                 |  |
| r                                   |                                          |                         | Volver al inicio 🗲          |  |
|                                     | Agregar datos de facturación             |                         |                             |  |
|                                     |                                          |                         |                             |  |
|                                     |                                          |                         |                             |  |
|                                     |                                          |                         |                             |  |
|                                     |                                          |                         |                             |  |
|                                     |                                          |                         |                             |  |
|                                     |                                          |                         |                             |  |

12. Llena el formulario con tus datos de facturación, al terminar, haz clic en Continuar.

| E+L;VE                                      |                                                                                                    | 🟦 INICIO 🚨 PI                                                                                                    |
|---------------------------------------------|----------------------------------------------------------------------------------------------------|----------------------------------------------------------------------------------------------------|
| Verifica la forma de pago, una vez seleccio | nada, no podrás cambiarla                                                                                                    |                                                                                                    |
| Ana Laura Martinez                          | cftbanamex Pago en ventanilla (Efectivo)<br>Paga en una sola exhibición únicamente con<br>EFECTIVO en sucursales Citibanamex | cftbanamex Pago en ventanilla (Cheque)<br>Pago en una sola exhibición únicamente con<br>CHEQUE en sucursales Citibanamex |
| almmcnhmeehm@hotmail.com                    | XXXXX MXN 📻 Generar Ficha                                                                                                    | XXXXX MXN 🖷 Generar Ficha                                                                                                |
|                                             | cítibanamex S Citibanamex y BBVA                                                                                             | Оххо                                                                                                    |
|                                             | Opciones de pago con tarjetas Visa y Mastercard                                                                              | Paga en cualquier tienda OXXO en una sola                                                                                |

13. Posteriormente te aparecerán las opciones para realizar tu pago, seleccionar la opción de tu preferencia y haz clic en el botón Generar Ficha. Una vez generada la ficha no se podrá cambiar el método de pago.

13. Si seleccionaste pagar con tu tarjeta de crédito a plazos fijos, debes verificar el importe a pagar conforme al tiempo seleccionado. Si la operación fue exitosa, recibirás un correo de confirmación de la operación.

Las opciones de precio por pronto pago y precios a plazos fijos con tarjetas de crédito finalizan el 31 de agosto. A partir de esta fecha ningún pago será susceptible de precio especial.

### Importante:

Guarda tu comprobante de pago para cualquier aclaración que sea necesaria (ticket, ficha de pago del banco y/o estado de cuenta).

Para cualquier duda o aclaración, contáctanos: Tel. 800 0025 483 Correo: contact@beandliveeducation.com

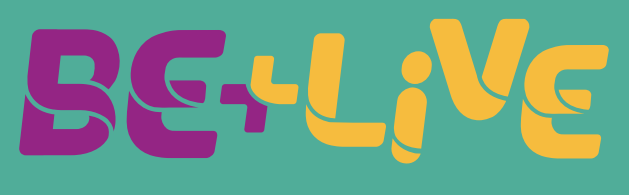

beandliveeducation.com